# 在ISE上配置網路檔案系統儲存庫

## 目錄

<u>簡介</u> <u>必要條件</u> <u>需求</u> <u>採用元件</u> <u>設定</u> 步驟1.在ubuntu上設定NFS 步驟2. ISE配置 <u>驗證</u> <u>已知瑕疵</u> <u>疑難排解</u>

## 簡介

本文描述如何在身份服務引擎(ISE)上配置網路檔案系統(NFS)儲存庫。

## 必要條件

## 需求

思科建議您瞭解以下主題:

- ISE 2.x。
- 基本shell命令

## 採用元件

- ISE
- Debian分佈(此處使用Ubuntu)

## 設定

### 步驟1.在ubuntu上設定NFS

• 您需要首先在ubuntu電腦上安裝nfs-kernel-server程式包:

bara@ubuntu:~\$ sudo apt-get update

bara@ubuntu:~\$ sudo apt-get install nfs-kernel-server

• 建立名為nfs的共用目錄:

bara@ubuntu:~\$ sudo mkdir /var/nfs/general -p

#### •更改所有權以匹配任何人:nogroup

bara@ubuntu:~\$ sudo chown nobody:nogroup /var/nfs/general

#### • 將ISE配置為NFS上的客戶端,並將目錄匯出:

bara@ubuntu:~\$ more /etc/exports

# directory\_to\_share client(share\_option1,...,share\_optionN)

to NFS clients. See exports(5).

# /etc/exports: the access control list for filesystems which may be exported

#

# Example for NFSv2 and NFSv3:

# /srv/homes hostname1(rw,sync,no\_subtree\_check) hostname2(ro,sync,no\_subtree\_check)

#

# Example for NFSv4:

# /srv/nfs4 gss/krb5i(rw,sync,fsid=0,crossmnt,no\_subtree\_check)

# /srv/nfs4/homes gss/krb5i(rw,sync,no\_subtree\_check)

• 開啟/etc/export with nano:

bara@ubuntu:~\$ sudo nano /etc/exports

• 在末尾新增以下兩行(將IP更改為ISE IP)

/var/nfs/general 10.48.85.249(rw,sync,no\_subtree\_check)
/home 10.48.85.249(rw,sync,no\_root\_squash,no\_subtree\_check)

• 儲存並關閉(Ctrl+x,當要求儲存時,按Y和enter),然後使用以下命令重新啟動NFS伺服器:

bara@ubuntu:~\$ sudo systemctl restart nfs-kernel-server

#### 步驟2. ISE配置

•將NFS儲存庫新增到ISE,其中/home/bara是NFS安裝點 在CLI上:

ISE23S/admin(config)# repository NFS
ISE23S/admin(config-Repository)# url nfs://10.48.60.193:/home/bara

附註:從CLI配置的儲存庫不能從ISE Web UI使用,並且不能複製到其他ISE節點。

在GUI中,轉至Administration -> Maintenance -> Repository:

#### Repository List > Add Repository

## **Repository Configuration**

| * Repository Name | NFS          |
|-------------------|--------------|
| * Protocol        | NFS <b>v</b> |
| Location          |              |
| * Server Name     | 10.48.60.193 |
| * Path            | /home/bara   |
| Credentials       |              |
| * User Name       | anyuser      |
| * Password        | ••••••       |
| Submit Cancel     | )            |

**附註:**在此案例中,NFS不需要使用者名稱和密碼,但由於需要使用者名稱和密碼的形式才能 新增它們,因此可以輸入任何使用者名稱和密碼。

## 驗證

### •列出NFS儲存庫中的所有檔案。

ISE23S/admin# show repository NFS ise-support-bundle-przaise001-a-hv11674-11-04-2019-08-25.tar.gpg jcameron-key.asc test.txt

### • 在NFS上,您可以看到以下檔案:

bara@ubuntu:~\$ pwd
/home/bara
bara@ubuntu:~\$ ls
ise-support-bundle-przaise001-a-hv11674-11-04-2019-08-25.tar.gpg jcameron-key.asc test.txt

已知瑕疵

CSCvd73085:在ISE上安裝NFS位置時出錯

CSCvk61086: ISE 2.4 2.3 2.2.1 2.0 :未使用NFS儲存庫憑據

CSCvm41485:ISE 2.3:無法訪問NFS儲存庫和使用NFS儲存庫不工作的計畫報告

## 疑難排解

• 要在ISE上調試儲存庫,請使用以下調試:

#debug copy 7 #debug transfer 7

#### • 如果#show代表NFS失敗、捕獲捕獲和調試. 下面是一個工作場景的截圖:

|   | -            |              |              |     |                                                   |
|---|--------------|--------------|--------------|-----|---------------------------------------------------|
| + | 98 4.484133  | 10.48.85.249 | 10.48.60.193 | NFS | 250 V4 Call (Reply In 91) SETCLIENTID             |
|   | 91 4.486119  | 10.48,60.193 | 10.48.85.249 | NFS | 130 V4 Reply (Call In 90) SETCLIENTID             |
|   | 92 4.406172  | 10.48.85.249 | 10.48.60.193 | NFS | 170 V4 Call (Reply In 93) SETCLIENTID_CONFIRM     |
|   | 93 4.408060  | 10.48.60.193 | 10.48.85.249 | NFS | 114 V4 Reply (Call In 92) SETCLIENTID_CONFIRM     |
|   | 94 4.408144  | 10.48.85.249 | 10.48.60.193 | NFS | 182 V4 Call (Reply In 96) PUTROOTFH   GETATTR     |
|   | 96 4.408813  | 10.48.60.193 | 10.48.85.249 | NFS | 286 V4 Reply (Call In 94) PUTROOTFH   GETATTR     |
|   | 97 4.408853  | 10.48.85.249 | 10.48.60.193 | NFS | 186 V4 Call (Reply In 98) GETATTR FH: 0x62d40c52  |
|   | 98 4.411316  | 10.48.60.193 | 10.48.85.249 | NFS | 162 V4 Reply (Call In 97) GETATTR                 |
|   | 99 4.411371  | 10.48.85.249 | 10.48.60.193 | NES | 190 V4 Call (Reply In 100) GETATTR FH: 0x62d40c52 |
|   | 100 4.412407 | 10.48.60.193 | 10.48.85.249 | NES | 178 V4 Reply (Call In 99) GETATTR                 |
|   | 101 4.412441 | 10.48.85.249 | 10.48.60.193 | NFS | 186 V4 Call (Reply In 102) GETATTR FH: 0x62d40c52 |
|   | 102 4.414590 | 10.48.60.193 | 10.48.85.249 | NFS | 162 V4 Reply (Call In 101) GETATTR                |
|   | 103 4.414635 | 10.48.85.249 | 10.48.60.193 | NFS | 190 V4 Call (Reply In 104) GETATTR FH: 0x62d40c52 |
|   | 104 4.414923 | 10.48.60.193 | 10.48.85.249 | NFS | 178 V4 Reply (Call In 103) GETATTR                |
|   | 105 A A1495A | 10 18 85 249 | 10 48 60 103 | NEC | 186 VA Call (Renty To 186) GETATTE EN. Av62448-52 |
| 1 |              |              |              |     |                                                   |

> Frame 91: 130 bytes on wire (1040 bits), 130 bytes captured (1040 bits)

Ethernet II, Src: Cisco\_2a:c4:a3 (00:06:f6:2a:c4:a3), Dst: Vmware\_8d:9a:86 (00:50:56:8d:9a:86)

Fragment header: Last fragment, 60 bytes XID: 0xfa136502 (4195575042) Message Type: Reply (1) [Program: NFS (100003)] [Program Version: 4] [Procedure: COMPOUND (1)] Reply State: accepted (0) [This is a reply to a request in frame 90] [Time from request: 0.001986000 seconds] ✓ Verifier Flavor: AUTH\_NULL (0) Length: 0

State: RPC executed successfully (0) > Network File System, Ops(1): SETCLIENTID

### 工作

### •以下是非工作場景,可能是ISE未列在/etc/exports中

| 455 4.273621 | 10.240.239.68 | 10.235.139.48 | NES | 262 V4 Call (Reply In 456) SETCLIENTID |
|--------------|---------------|---------------|-----|----------------------------------------|
| 456 4.275495 | 10.235.139.48 | 10.240.239.68 | NES | 90 V4 Reply (Call In 455)              |
| 463 4.279409 | 10.240.239.68 | 10.235.139.48 | NFS | 262 V4 Call (Reply In 465) SETCLIENTID |
| 465 4.281223 | 10.235.139.48 | 10.240.239.68 | NES | 90 V4 Reply (Call In 463)              |
| 473 4.284947 | 10.240.239.68 | 10.235.139.48 | NES | 262 V4 Call (Reply In 475) SETCLIENTID |
| 475 4.286759 | 10.235.139.48 | 10.240.239.68 | NES | 90 V4 Reply (Call In 473)              |
| 477 4.286834 | 10.240.239.68 | 10.235.139.48 | NFS | 262 V4 Call (Reply In 478) SETCLIENTID |
| 478 4.288635 | 10.235.139.48 | 10.240.239.68 | NES | 90 V4 Reply (Call In 477)              |
| 485 4.292429 | 10.240.239.68 | 10.235.139.48 | NES | 262 V4 Call (Reply In 487) SETCLIENTID |
| 497 A 204249 | 10 335 130 49 | 10 340 330 69 | MEC | OA VA Benly (Call In 1951              |
|              |               |               |     |                                        |

Frame 456: 90 bytes on wire (720 bits), 90 bytes captured (720 bits) Ethernet II, Src: Cisco\_c7:04:40 (00:c1:64:c7:04:40), Dst: Cisco\_e7:76:84 (70:0f:6a:e7:76:84) Internet Protocol Version 4, Src: 10.235.139.48, Dst: 10.240.239.68 Transmission Control Protocol, Src Port: 2049, Dst Port: 766, Seq: 29, Ack: 241, Len: 24 Remote Procedure Call, Type:Reply XID:0x1da7b938 Fragment header: Last fragment, 20 bytes XID: 0x1da7b938 (497531192) Message Type: Reply (1) [Program: NFS (100003)] [Program Version: 4]

[Procedure: COMPOUND (1)] Reply State: denied (1) [This is a reply to a request in frame 455] [Time from request: 0.001874000 seconds] Reject State: AUTH\_ERROR (1)

Auth State: bad credential (seal broken) (1)

 <sup>&</sup>gt; Internet Protocol Version 4, Src: 10.48.60.193, Dst: 10.48.85.249
 > Transmission Control Protocol, Src Port: 2049, Dst Port: 952, Seq: 29, Ack: 229, Len: 64 Remote Procedure Call, Type:Reply XID:0xfa136502